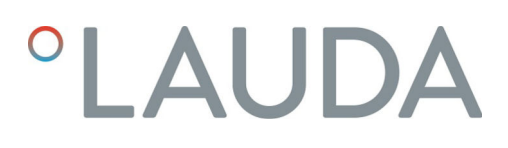

## Manuel d'utilisation

Module d'interface LRZ 932

Module Profinet Advanced

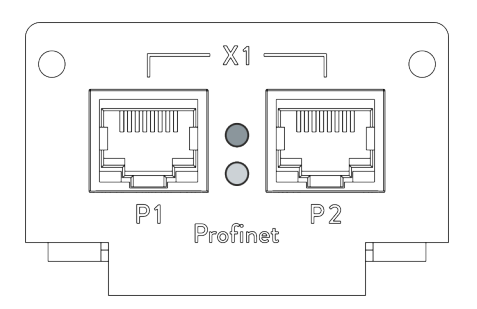

Fabricant : LAUDA DR. R. WOBSER GMBH & CO. KG Laudaplatz 1 97922 Lauda-Königshofen Allemagne Tél.: +49 (0)9343 503-0 Courriel : info@lauda.de Internet : https://www.lauda.de

Traduction du manuel d'utilisation d'origine Q4DA-E\_13-030, 3, fr\_FR 12/3/2025 © LAUDA 2022 remplace l'édition V2R7, V1R20

## Table des matières

|       | diffes     |                                                                   |       |
|-------|------------|-------------------------------------------------------------------|-------|
| 1.1   | Utilisati  | on conforme                                                       |       |
| 1.2   | Compat     | tibilité                                                          |       |
| 1.3   | Modific    | ations techniques                                                 |       |
| 1.4   | Conditio   | ons de garantie                                                   |       |
| 1.5   | Copyrig    | -<br>                                                             |       |
| 1.6   | Contact    | t LAUDA                                                           |       |
| Sécur | ité        |                                                                   | ••••• |
| 2.1   | Consigr    | nes de sécurité et mises en garde générales                       |       |
| 2.2   | Remarq     | jues concernant le module d'interface                             |       |
| 2.3   | Qualific   | ation du personnel                                                |       |
| Déba  | lage       |                                                                   | 1     |
| Descr | iption de  | s appareils                                                       |       |
| 4.1   | Destina    | tion                                                              |       |
| 4.2   | Structu    | re                                                                |       |
| 4.3   | Signaux    | : d'état par LED                                                  |       |
| Avant | la mise e  | n service                                                         |       |
| 5.1   | Montag     | e du module d'interface                                           |       |
| 5.2   | Utilisati  | on du Modulbox                                                    |       |
| Mise  | en service | 3                                                                 |       |
| 6.1   | Affecta    | tion des contacts de l'interface Profinet                         |       |
| 6.2   | Mise à j   | our du logiciel                                                   |       |
| 6.3   | Générat    | tion du module                                                    |       |
| Fonct | ionnemer   | nt                                                                |       |
| 7.1   | Principe   | es de base Profinet                                               |       |
| 7.2   | Protoco    | oles d'interface                                                  |       |
|       | 7.2.1      | Protocole Large                                                   |       |
|       | 7.2.2      | Protocole Short                                                   |       |
| 7.3   | Structu    | re du menu                                                        |       |
| 7.4   | Fonctio    | ns de l'interface                                                 | 2     |
|       | 7.4.1      | Instructions de lecture (données d'entrée du Profinetcontrôleur)  |       |
|       | 7.4.2      | Instructions d'écriture (données de sortie du Profinetcontrôleur) |       |
|       | 7.4.3      | Disponibilité des fonctions d'interface                           |       |
|       | 7.4.4      | Droits d'accès                                                    |       |
|       | 745        | Surveillance de la communication                                  |       |

|    | 9.1                         | Alarme        | 40 |
|----|-----------------------------|---------------|----|
|    | 9.2                         | Erreur        | 40 |
|    | 9.3                         | Avertissement | 41 |
| 10 | Mise I                      | hors service  | 42 |
| 11 | Élimination                 |               | 43 |
| 12 | Caractéristiques techniques |               | 44 |
| 13 | Déclaration de conformité 4 |               | 45 |
| 15 | Decia                       |               |    |

## 1 Généralités

De nombreux appareils de thermorégulation LAUDA possèdent des emplacements pour modules libres permettant de monter des interfaces supplémentaires. Le nombre, la taille et la disposition des emplacements pour modules varient en fonction de l'appareil et sont décrits dans la notice d'utilisation de l'appareil de thermorégulation. Deux emplacements pour modules supplémentaires peuvent être fournis avec le Modulbox LiBus proposé en tant qu'accessoire. Ce dernier se raccorde à l'interface LiBus de l'appareil de thermorégulation comme un boîtier externe.

La présente notice d'utilisation décrit le montage et la configuration du module d'interface Profinet (référence LRZ 932).

L'interface Profinet permet de commander l'appareil de thermorégulation par le biais du jeu d'instructions LAUDA. Les fonctions d'interface utilisables à cet effet sont décrites aux chapitres & Chapitre 7.4.1 « Instructions de lecture (données d'entrée du Profinetcontrôleur) » à la page 22 et & Chapitre 7.4.2 « Instructions d'écriture (données de sortie du Profinetcontrôleur) » à la page 28.

### 1.1 Utilisation conforme

Le module d'interface ne doit être utilisé que de manière conforme à la destination et dans les conditions indiquées dans la présente notice d'utilisation.

Le module d'interface doit être utilisé exclusivement dans les domaines suivants :

 Production, qualité, recherche et développement dans le secteur industriel

Le module d'interface est un accessoire permettant de commander et de surveiller l'appareil de thermorégulation LAUDA. Le module d'interface est monté dans l'appareil et raccordé à l'alimentation 24 volts. Le module d'interface ne doit être monté que dans un appareil de thermorégulation capable de prendre en charge l'interface fournie. Une liste des lignes de produits compatibles est disponible au chapitre « Compatibilité » de la présente notice d'utilisation.

Il est également possible de faire fonctionner le module d'interface en combinaison avec le Modulbox LiBus (LAUDA référence LCZ 9727). Le montage et le raccordement du Modulbox sont également décrits dans la présente notice d'utilisation.

Utilisation abusive raisonnablement prévisible

- Fonctionnement sur un appareil non compatible
- Fonctionnement en extérieur
- Fonctionnement en atmosphère explosive
- Fonctionnement après un montage incomplet
- Fonctionnement avec des connexions ou câbles défectueux ou non conformes aux normes
- Fonctionnement dans des conditions médicales conformément à la norme DIN EN 60601-1 ou CEI 601-1

#### 1.2 Compatibilité

Le module d'interface est disponible comme accessoire pour les lignes de produits LAUDA suivantes :

- Integral IN
- PRO
- Variocool
- Variocool NRTL

tibles entre elles.

| 1 | Pas de fonctionnement avec des interfaces du même type<br>N'utilisez qu'une seule interface Profinet par appareil de thermoré-<br>gulation. |
|---|----------------------------------------------------------------------------------------------------|
|   |                                                                                                    |
| ິ | Pas de fonctionnement avec des interfaces différentes<br>Il est interdit de combiner l'interface Profinet avec une interface                |

Profibus, RS 232/485 ou CAN. Ces interfaces ne sont pas compa-

1.3 **Modifications techniques** Toute modification technique est interdite sans l'autorisation écrite du fabricant. En cas de dommages dus au non-respect de cette règle, tout droit à la garantie est annulé. D'une manière générale, LAUDA se réserve toutefois le droit d'effectuer des modifications techniques. 1.4 Conditions de garantie LAUDA accorde un an de garantie par défaut. 1.5 Copyright La présente notice d'utilisation a été rédigée, vérifiée et approuvée en allemand. En cas de divergences de fond dans des éditions en d'autres langues, les informations de l'édition allemande font foi. En cas d'anomalies, veuillez contacter le service après-vente LAUDA, voir 🏷 Chapitre 1.6 « Contact LAUDA » à la page 7. Les raisons sociales et dénominations de produits mentionnées dans la notice d'utilisation sont en général des marques déposées des entreprises respectives et sont protégées par le droit des marques et des brevets. Les figures utilisées peuvent parfois illustrer des accessoires qui ne sont pas inclus dans l'étendue de la livraison. Tous les droits, y compris ceux liés à la modification technique et à la traduction, sont réservés. Cette notice d'utilisation ne doit en aucun cas être modifiée, traduite ou réutilisée en totalité ou en partie sans l'autorisation écrite de LAUDA. Toute infraction sera passible de dommages et intérêts. Sous réserve d'autres prétentions.

### 1.6 Contact LAUDA

Contactez le service après-vente LAUDA dans les cas suivants :

- Dépannage
- Questions techniques
- Commande d'accessoires et de pièces de rechange

En cas de questions spécifiques à l'application, s'adresser à notre service des ventes.

#### Coordonnées

Service après-vente LAUDA

Téléphone : +49 (0)9343 503-350

E-mail : service@lauda.de

## 2 Sécurité

### 2.1 Consignes de sécurité et mises en garde générales

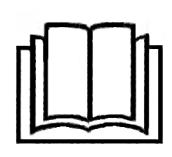

- Lisez entièrement et attentivement la présente notice d'utilisation avant utilisation.
- Conservez toujours la notice d'utilisation à portée de main pendant le fonctionnement du module d'interface.
- La notice d'utilisation fait partie intégrante du module d'interface. Transmettez-la également en cas de remise du module à un tiers.
- La présente notice d'utilisation est valable en combinaison avec la notice d'utilisation de l'appareil de thermorégulation dans lequel le module d'interface est incorporé.
- Les notices relatives aux produits LAUDA peuvent être téléchargées sur le site Internet LAUDA : https://www.lauda.de
- La présente notice d'utilisation contient des mises en garde et des consignes de sécurité qui doivent être observées dans tous les cas.
- Le personnel doit par ailleurs satisfaire à certaines exigences, voir
   Chapitre 2.3 « Qualification du personnel » à la page 9.

| C+        | d   |       | ~ ~ | anda  |
|-----------|-----|-------|-----|-------|
| Structure | aes | mises | en  | garde |

| Symbole d'avertissement | Type de danger                                                                                                    |  |
|-------------------------|----------------------------------------------------------------------------------------------------|--|
|                         | Avertissement : emplacement dan-<br>gereux.                                                                                                    |  |
|                         | Signification                                                                                                    |  |
|                         | - 6                                                                                                    |  |
| AVERTISSEMENT !         | Cette association du symbole et du<br>terme générique renvoie à une situ-<br>ation dangereuse potentielle pou-<br>vant se traduire par de graves lésions<br>voire la mort si celle-ci ne peut être<br>évitée.               |  |
| REMARQUE !              | Cette association du symbole et du<br>terme générique renvoie à une situ-<br>ation dangereuse potentielle pou-<br>vant se traduire par des dommages<br>matériels et sur l'environnement si<br>celle-ci ne peut être évitée. |  |

#### 2.2 Remarques concernant le module d'interface

- Débranchez toujours l'appareil de thermorégulation du réseau électrique avant d'installer le module d'interface ou de raccorder les interfaces.
- Avant toute manipulation des modules d'interface, observez les mesures de sécurité recommandées contre la décharge électrostatique.
- Évitez de toucher le circuit imprimé avec un outil métallique.
- Ne mettez pas l'appareil de thermorégulation en service avant que le montage du module d'interface ne soit terminé.
- Conservez les modules d'interface non utilisés dans leur emballage en respectant les conditions ambiantes prescrites.
- Pour les liaisons câblées, n'utilisez que des câbles appropriés et de longueur suffisante.
- Veillez à ce que le blindage des câbles et des connecteurs soit conforme aux normes CEM. LAUDA recommande d'utiliser des câbles préconfectionnés.
- Posez toujours les câbles selon les règles de l'art et en prévenant tout risque de trébuchement. Fixez les câbles posés et assurez-vous qu'ils ne peuvent pas être endommagés en cours de fonctionnement.
- Vérifiez l'état des câbles et interfaces avant toute utilisation.
- Nettoyez sans délai les pièces encrassées, en particulier les interfaces inutilisées.
- Assurez-vous que les signaux transmis via l'interface sont conformes aux paramètres de fonctionnement admissibles du module d'interface.

#### 2.3 Qualification du personnel

Personnel spécialisé

Seul un personnel spécialisé est autorisé à effectuer le montage de modules d'interface. On entend par personnel spécialisé les personnes qui, en raison de leur formation, leurs connaissances et leurs expériences, sont en mesure d'évaluer le fonctionnement de l'appareil et de l'application, ainsi que les risques qui en émanent.

## 3 Déballage

| !        | REMARQUE !<br>Dommage lié au transport                                                                                                    |
|----------|----------------------------------------------------------------------------------------------------|
|          | Dommages de l'appareil                                                                                                    |
|          | <ul> <li>Inspectez l'appareil avant sa mise en service pour vérifier<br/>qu'il ne présente aucun signe extérieur de dommage sur-<br/>venu en cours de transport.</li> <li>Ne mettez jamais l'appareil en service si vous constatez un<br/>dommage lié au transport !</li> </ul> |
| !        | REMARQUE !<br>Décharge électrostatique                                                                                                    |
|          | Dommage matériel                                                                                                    |
|          | • Respectez en permanence les mesures de sécurité contre la décharge électrostatique.                                                                                                    |
| Observez | la séquence suivante lors du montage :                                                                                                    |

1. Retirez le module d'interface de l'emballage.

- 2. Utilisez l'emballage extérieur si vous souhaitez poser le module d'interface sur le lieu de montage. Celui-ci est protégé contre l'électricité statique.
- Éliminez les matériaux d'emballage après le montage en respectant l'environnement, voir ♥ « Emballage » à la page 43.

Si vous constatez des dommages sur le module d'interface, veuillez contacter immédiatement le service après-vente LAUDA, voir & Chapitre 1.6 « Contact LAUDA » à la page 7.

#### 4 Description des appareils

#### Destination 4.1

Le module Profinet est destiné à être monté dans des appareils de thermorégulation prenant en charge l'interface Profinet. L'interface Profinet permet de commander des appareils de thermorégulation par le biais du jeu d'instructions LAUDA (pupitre de commande, par exemple).

#### 4.2 Structure

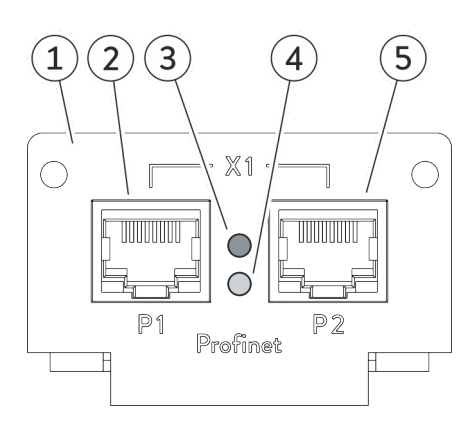

Fig. 1: Module Profinet LRZ 932

#### 4.3 Signaux d'état par LED

LED rouge

L'entrée de signal (*IN*) et la sortie de signal (*OUT*) du module d'interface sont mises en œuvre par deux connexions RJ45. Le module d'interface est conçu pour être utilisé dans un environnement propre et sec.ll se raccorde au moyen de câbles Ethernet classiques.

- Façade avec alésages pour vis de fixation
- Connexion RJ451 2

1

- 3 LED rouge : indique l'apparition de dysfonctionnements et l'identification du participant Profinet. 4
  - LED verte : indique l'état de fonctionnement de l'interface.
- 5 Connexion RJ45 2 \*

\* La LED jaune des connexions RJ45 indique respectivement si l'interface est connectée et si des données sont transmises (Link/Activity). La LED verte des connexions RJ45 est sans fonction.

Des informations relatives à l'affectation des contacts sont disponibles au 🖏 Chapitre 6.1 « Affectation des contacts de l'interface Profinet » à la page 16.

La LED rouge indique la présence de dysfonctionnements.

| Signal LED        | Description                                                                   |
|-------------------|-------------------------------------------------------------------------------|
| Arrêt             | Aucun dysfonctionnement                                                       |
| Clignote-<br>ment | L'identification du participant Profinet est effectuée (« test clignotant »). |
| Marche            | Erreur locale                                                                 |

### LED verte

La LED verte indique l'état de fonctionnement de l'interface Profinet.

| Signal LED                   | Description                                            |
|------------------------------|--------------------------------------------------------|
| Arrêt                        | Le bus n'est pas démarré.                              |
| Clignote-<br>ment<br>(10 Hz) | Le bus signale une erreur système ou un avertissement. |
| Clignote-<br>ment (1 Hz)     | Le bus est démarré et attend une connexion.            |
| Marche                       | La connexion est établie.                              |

### LED jaune (connexion RJ45)

La LED jaune sur la connexion RJ45 indique si l'interface est connectée et si des données sont transmises (Link/Activity). \*

| Signal LED        | Description                                              |
|-------------------|----------------------------------------------------------|
| Arrêt             | L'interface n'est pas connectée.                         |
| Marche            | L'interface est connectée et inactive.                   |
| Clignote-<br>ment | L'interface est connectée ; les données sont transmises. |

\* La LED verte des connexions RJ45 est sans fonction.

## 5 Avant la mise en service

5.1 Montage du module d'interface

Le module d'interface est raccordé à un câble-ruban plat LiBus interne, puis introduit dans un emplacement pour modules libre. Le nombre et la disposition des emplacements pour modules varient en fonction de l'appareil. Les emplacements pour modules sont protégés par un couvercle vissé sur le boîtier ou inséré sur l'ouverture de l'emplacement.

| AVERTISSEMENT !<br>Contact avec des pièces sous tension                                                                                                    |  |  |
|----------------------------------------------------------------------------------------------------|--|--|
| Décharge électrique                                                                                                    |  |  |
| <ul> <li>Débranchez l'appareil du réseau électrique avant d'effectuer<br/>tous les travaux de montage.</li> <li>Respectez en permanence les mesures de sécurité contre la<br/>décharge électrostatique.</li> </ul> |  |  |

La description du montage du module s'applique en principe à tous les appareils de thermorégulation LAUDA ; les illustrations données en exemple ci-dessous illustrent le montage d'un module analogique dans un appareil de thermorégulation de la ligne de produits Variocool.

Notez qu'un module d'interface à petite façade ne peut être monté que dans un emplacement pour modules bas. Une fois le montage terminé, la façade doit recouvrir complètement l'ouverture de l'emplacement pour modules.

Pour fixer le module d'interface, vous avez besoin de 2 vis M3 x 10 ainsi que d'un tournevis adapté.

Observez la séquence suivante lors du montage :

- 1. Mettez l'appareil de thermorégulation à l'arrêt et débranchez la fiche secteur.
- 2. Desserrez au besoin les vis situées sur le couvercle de l'emplacement pour modules requis. Si le couvercle n'est pas vissé, mais inséré, vous pouvez le soulever à l'aide d'un tournevis plat.

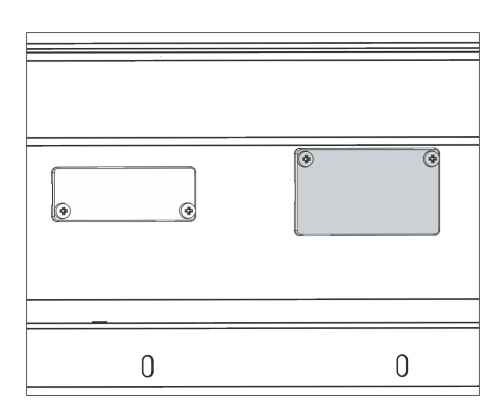

Fig. 2 : Démonter le couvercle (schéma de principe)

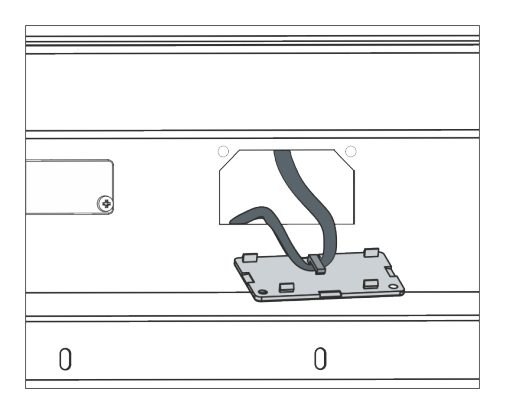

Fig. 3 : Détacher le câble-ruban plat LiBus (schéma de principe)

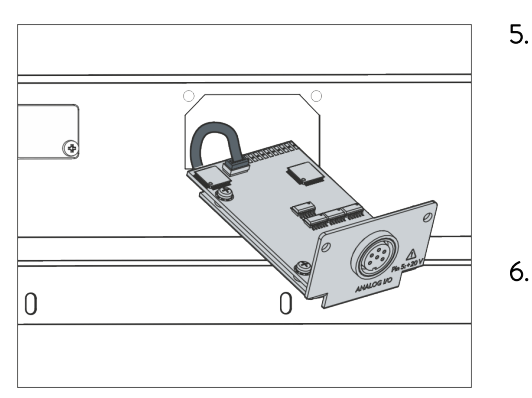

Fig. 4 : Raccorder le module d'interface (schéma de principe)

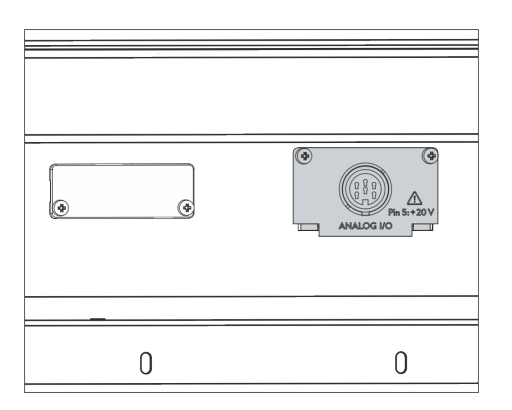

Fig. 5 : Fixer la façade (schéma de principe)

- 3. Retirez le couvercle de l'emplacement pour modules.
  - L'emplacement pour modules est ouvert. Le câble-ruban plat LiBus est accroché sur le côté intérieur du couvercle et est facilement accessible.
- 4. Retirez le câble-ruban plat LiBus du couvercle.

- 5. Raccordez le connecteur mâle rouge du câble-ruban plat LiBus au connecteur femelle rouge situé sur le circuit imprimé du module d'interface. Les connecteurs mâle et femelle sont détrompés : assurezvous que l'ergot du connecteur mâle est orienté vers la cavité du connecteur femelle.
  - ▶ Le module d'interface est correctement raccordé à l'appareil de thermorégulation.
  - Introduisez le câble-ruban plat LiBus et le module d'interface dans l'emplacement pour modules.
- 7. Vissez à fond la façade sur le boîtier avec 2 vis M3 x 10.
  - La nouvelle interface de l'appareil de thermorégulation est opérationnelle.

### 5.2 Utilisation du Modulbox

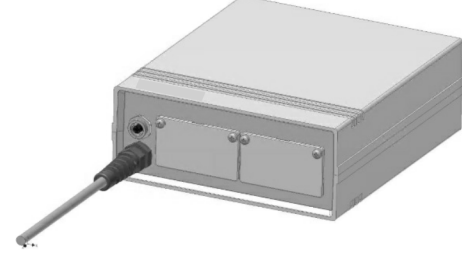

Fig. 6 : Modulbox LiBus, référence LCZ 9727

Le Modulbox LiBus vous permet de doter un appareil de thermorégulation LAUDA de deux emplacements pour modules supplémentaires. Le Modulbox est conçu pour des modules d'interface à grande façade et est raccordé à l'appareil de thermorégulation par un connecteur femelle LiBus libre.

Le connecteur femelle situé sur l'appareil de thermorégulation porte l'inscription LiBus.

Observez la séquence suivante lors du montage :

- 1. Éteignez l'appareil de thermorégulation.
- 2. Débranchez le câble du Modulbox de l'appareil de thermorégulation.
  - ▶ Le Modulbox est débranché de l'alimentation électrique.
- **3.** Vérifiez quelles sont les interfaces déjà présentes sur l'appareil de thermorégulation et le Modulbox.

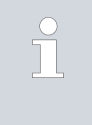

Observez les indications relatives à la compatibilité du module d'interface. Ne montez un module d'interface avec le même type d'interface que si le fonctionnement avec plusieurs de ces interfaces est autorisé.

- 4. Montez le module d'interface requis dans le Modulbox. Observez à cette occasion les indications relatives au montage dans un appareil de thermorégulation, voir chapitre « Montage du module d'interface ».
- 5. Installez le Modulbox à proximité de l'appareil de thermorégulation.
- 6. Raccordez le câble du Modulbox au connecteur femelle LiBus de l'appareil de thermorégulation.
  - ▶ Les interfaces du Modulbox sont opérationnelles.

## 6 Mise en service

2

Fig. 7 : Contacts RJ45 connecteur

femelle / mâle

#### 6.1 Affectation des contacts de l'interface Profinet

L'interface Profinet est équipée de connecteurs femelles standards du type RJ45 (connecteur modulaire 8P8C conforme au CFR partie 68). Pour la connexion, utiliser des câbles Ethernet classiques de catégorie CAT5e ou supérieure (affectation 8P8C avec paires torsadées).

Tab. 1: Affectation des contacts RJ45

| Contact | Signal 10Base-T / 100Base-TX |
|---------|------------------------------|
| 1       | Tx+                          |
| 2       | Tx-                          |
| 3       | Rx+                          |
| 4       | -                            |
| 5       | -                            |
| 6       | Rx-                          |
| 7       | -                            |
| 8       | -                            |

#### 6.2 Mise à jour du logiciel

Sur les appareils de thermorégulation possédant une ancienne version logicielle, une mise à jour du logiciel peut s'avérer nécessaire afin de pouvoir faire fonctionner la nouvelle interface.

- 1. Allumez l'appareil de thermorégulation après avoir monté la nouvelle interface.
- 2. Vérifiez si un avertissement lié au logiciel s'affiche à l'écran.
  - Avertissement 510 532 Mise à jour Logiciel néc. ou Logiciel trop vieux : veuillez contacter le service après-vente LAUDA, voir
     Chapitre 1.6 « Contact LAUDA » à la page 7.
  - Aucun avertissement lié au logiciel : mettez l'appareil de thermorégulation en service de la façon habituelle.

#### 6.3 Génération du module

Pour savoir de quelle génération de modules d'interface il s'agit, procédez comme suit :

- 1. Allumez l'appareil de thermorégulation après avoir monté le module d'interface.
- Appuyez sur la [touche de saisie] sur l'appareil de thermorégulation pour accéder au menu.

- Sur l'appareil de thermorégulation Variocool, sélectionnez les options de menu → Paramétrages → État de l'appareil → Version matérielle.
  - ▶ Une liste avec les versions matérielles s'ouvre.

Si le numéro de révision (1) est représenté entre parenthèses devant l'index des circuits imprimés, cela signifie qu'un module d'interface de deuxième génération (avec le suffixe « Advanced ») est monté dans l'appareil de thermorégulation.

## 7 Fonctionnement

## 7.1 Principes de base Profinet

### Abréviations

| Abréviation | Signification                                                                        |
|-------------|--------------------------------------------------------------------------------------|
| GSD         | General Station Description ; format de données pour appareils Profibus et Profinet  |
| ASIC        | Application-Specific Integrated Circuit ; circuit intégré spécifique à l'application |

### Fichier GSDML et numéro d'identification

| Nom du fichier GSDML :     | GSDML-V2.34-LAUDA-Thermostats LRZ 932-YYYYMMDD.xml*                                                                                                    |
|----------------------------|----------------------------------------------------------------------------------------------------|
| Nom du fichier BMP :       | GSDML-0567-0a2b-Thermostats.bmp                                                                                                    |
| Numéro d'identification :  | 0x0A2B                                                                                                    |
|                            | * Le caractère de remplacement « YYYYMMDD » indique la date à laquelle<br>la version respective du logiciel a été achevée.                                                                                                    |
|                            | Pour configurer l'installation Profinet, une archive au format ZIP contenant<br>un fichier GSDML et un graphique au format Bitmap (*.bmp) est fournie. Le<br>fichier GSDML fournit au contrôleur des informations sur l'appareil néces-<br>saires à la configuration. Le fichier Bitmap contient un symbole représentant<br>le logo LAUDA. Ce symbole peut être utilisé dans certaines situations par le<br>logiciel de configuration Profinet afin de représenter clairement/graphique-<br>ment l'installation complète. Pour ce faire, les fichiers Bitmap et GSDML<br>doivent être enregistrés dans le même dossier. |
| 7.2 Protocoles d'interface |                                                                                                    |
|                            | La communication entre le contrôleur Profinet et l'appareil Profinet (appareil<br>de thermorégulation) est assurée par l'un des deux protocoles suivants :                                                                                                    |
|                            | Large - 7 octets sont envoyés du contrôleur à l'interface Profinet et<br>6 octets dans le sens inverse, de manière cyclique, voir & Chapitre<br>7.2.1 « Protocole <i>Large</i> » à la page 19.                                                                                                    |
|                            | Short - Échange cyclique de 32 octets entre le contrôleur et l'interface<br>Profinet, voir & Chapitre 7.2.2 « Protocole <i>Short</i> » à la page 21.                                                                                                    |
|                            | L'outil de configuration permet de déterminer quel sera le protocole utilisé.<br>Lors de l'initialisation, le contrôleur Profinet envoie dans un premier temps<br>des télégrammes spéciaux contenant des données de paramétrage et de<br>configuration à l'interface Profinet (appareil) et lui communique le protocole<br>défini. Ce n'est qu'ensuite que le contrôleur et l'appareil peuvent échanger<br>des données utiles.                                                                                                    |

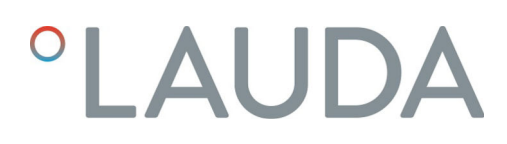

Instruction et numéro d'instruction

#### 7.2.1 Protocole Large

Syntaxe

En cas d'utilisation du protocole *Large*, 7 octets sont envoyés du contrôleur à l'interface Profinet (appareil) et 6 octets dans le sens inverse, de manière cyclique :

Tab. 2 : Contrôleur >> appareil (7 octets)

| Octet | Contenu / fonction            |
|-------|-------------------------------|
| 1     | Information de basculement    |
| 2     | Instruction (Cmd)             |
| 3     | Numéro d'instruction (Cmd No) |
| 4 - 7 | Valeur                        |

#### Tab. 3 : Appareil >> contrôleur (6 octets)

| Octet | Contenu / fonction         |
|-------|----------------------------|
| 1     | Information de basculement |
| 2     | Instruction (Cmd)          |
| 3 - 6 | Valeur                     |

Information de basculement L'octet de basculement intégré sert à identifier aussi bien des requêtes envoyées plusieurs fois de suite par le contrôleur que les temps de réponse de l'appareil. Pour cette raison, le contrôleur modifie l'octet de basculement lorsqu'il envoie une nouvelle instruction. Afin d'affecter ses réponses sans ambiguïté, l'appareil reprend dans sa réponse l'octet de basculement tel qu'il l'a reçu.

> La combinaison de l'instruction et du numéro d'instruction permet de définir le type et le contenu de la requête du contrôleur, voir & Chapitre 7.4.1 « Instructions de lecture (données d'entrée du Profinetcontrôleur) » à la page 22 et & Chapitre 7.4.2 « Instructions d'écriture (données de sortie du Profinetcontrôleur) » à la page 28.

De même, la réponse de l'appareil est identifiée de manière unique : celui-ci reprend l'instruction contenue dans la requête (octet 2) dans sa réponse.

Les valeurs numériques sont toujours transmises à 4 chiffres avec une résolution de 1:1000. Il en est de même pour les paramètres en nombres entiers tels que les valeurs d'état.

**Exemple :** l'appareil de thermorégulation doit être commuté en mode standby. La valeur d'état 1 requise est transmise par la valeur numérique 1000.

Valeur

#### Réponses de l'appareil de thermorégulation

L'appareil de thermorégulation (appareil) réagit aux commandes d'écriture et de lecture du contrôleur Profinet avec les réponses suivantes. Pour chaque réponse de l'appareil à une instruction de lecture du contrôleur, les octets 3 à 6 contiennent la valeur d'état à transmettre dans l'unité requise. Pour les réponses à des instructions d'écriture, les octets 3 à 6 ne contiennent qu'une valeur si la réponse s'applique à un paramètre bien défini.

#### Tab. 4 : Réponses à des instructions d'écriture

| Cmd       | Valeur          | Signification                                                                     |  |  |  |
|-----------|-----------------|-----------------------------------------------------------------------------------|--|--|--|
| (octet 2) | (octets 3 à 6)  |                                                                                   |  |  |  |
| 0         | 0               | Communication réussie                                                             |  |  |  |
| OxFF      | Numéro d'erreur | Erreur de communication, voir le<br>type d'erreur dans le tableau ci-des-<br>sous |  |  |  |

#### Tab. 5 : Réponses à des instructions de lecture

| Cmd                          | Valeur                           | Signification                                                                     |
|------------------------------|----------------------------------|-----------------------------------------------------------------------------------|
| (octet 2)                    | (octets 3 à 6)                   |                                                                                   |
| Instruction de<br>la requête | Valeurs des données<br>demandées | Requête répondue                                                                  |
| OxFF                         | Numéro d'erreur                  | Erreur de communication, voir le<br>type d'erreur dans le tableau ci-des-<br>sous |

Si l'appareil répond avec un message d'erreur, la valeur transmise (octets 3 à 6) contient un numéro d'erreur. Ce dernier indique l'une des erreurs suivantes :

#### Tab. 6 : Aperçu des numéros d'erreur

| Numéro d'erreur | Signification                                                                                                    |
|-----------------|----------------------------------------------------------------------------------------------------|
| 0x02            | Erreur lors de la communication interne                                                                                   |
| 0x03            | Mauvaise instruction                                                                                                    |
| 0x05            | Erreur de syntaxe dans la valeur                                                                                          |
| 0x06            | Valeur non admissible                                                                                                    |
| 0x08            | Interface ou valeur non disponible                                                                                        |
| 0x30            | Programmateur : tous les segments occupés.                                                                                |
| 0x31            | Aucune possibilité de prescription d'une valeur de consigne : l'entrée analogique pour la valeur de consigne est activée. |
| 0x32            | TiH≤TiL                                                                                                    |
| 0x33            | Une sonde externe manquante                                                                                               |
| 0x34            | Valeur analogique indisponible                                                                                            |
| 0x35            | Mode automatique défini                                                                                                   |

| Numéro d'erreur | Signification                                                                                                    |
|-----------------|----------------------------------------------------------------------------------------------------|
| 0x36            | Aucune possibilité de prescription d'une valeur de consigne : programmateur en fonctionnement<br>ou en pause                            |
| 0x37            | Impossible de démarrer le programmateur : l'entrée analogique pour la valeur de consigne est<br>activée.                                |
| 0x38            | Aucun droit d'accès. Un autre poste de commande dispose de droits d'accès exclusifs, ce qui<br>interdit l'écriture via cette interface. |

#### 7.2.2 Protocole Short

Syntaxe

Lors de l'utilisation du protocole *Short*, 32 octets sont échangés de manière cyclique entre le contrôleur et l'interface Profinet (appareil). L'affectation de ces octets dépend du sens d'émission (données de sortie / données d'entrée, voir ci-dessous).

Les règles suivantes liées à la syntaxe et la séquence des instructions s'appliquent au protocole « Short » :

- Les températures sont transmises au format à virgule fixe ASCII (syntaxe XXX.XX / -XX.XX; la sortie 000.00 signifie que la valeur associée n'existe pas).
- L'appareil ne peut confirmer une valeur modifiée par le contrôleur (température de consigne, stand-by) que lorsque l'appareil de thermorégulation a repris la nouvelle valeur. Le changement de valeur apparaît dans les données d'entrée avec le retard correspondant.

Les fonctions d'interface utilisables avec le protocole *Short* sont présentées aux chapitres & Chapitre 7.4.1 « Instructions de lecture (données d'entrée du Profinetcontrôleur) » à la page 22 et & Chapitre 7.4.2 « Instructions d'écriture (données de sortie du Profinetcontrôleur) » à la page 28.

#### 7.3 Structure du menu

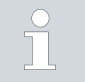

Le menu indique toujours uniquement les fonctions disponibles pour l'appareil de thermorégulation actuel.

Le menu de configuration de l'interface est intégré dans le menu principal de l'appareil de thermorégulation respectif :

#### $Menu \rightarrow Modules \rightarrow Profinet$

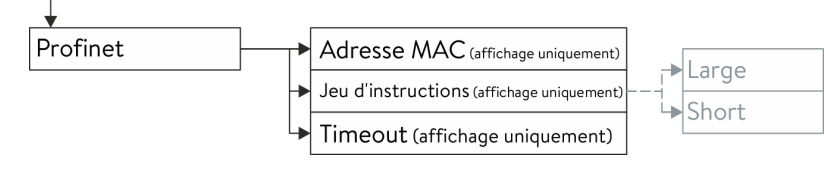

Fig. 8 : Menu de l'interface Profinet

Le jeu d'instructions utilisé est prescrit par le contrôleur Profinet.

#### 7.4 Fonctions de l'interface

Les fonctions d'interface telles que les instructions de lecture et d'écriture permettent de lire les paramètres de fonctionnement actuels de l'appareil de thermorégulation et de prescrire certains paramètres et valeurs de process.

Les fonctions prises en charge par l'interface sont présentées brièvement dans les pages qui suivent. Elles sont classées de manière thématique suivant le composant concerné et identifiées par un ID unique. Selon l'équipement technique de votre appareil de thermorégulation, le nombre et l'étendue des fonctions d'interface réellement disponibles peuvent diverger de l'installation illustrée ici, voir chapitre « Disponibilité des interfaces ».

#### 7.4.1 Instructions de lecture (données d'entrée du Profinetcontrôleur)

Le module Profinet reconnaît les instructions de lecture suivantes, avec lesquelles vous pouvez interroger les données d'exploitation de l'appareil de thermorégulation :

| ID | Fonction                                                                            | Unité,           | Protocole Large  |                      | Protocole Short |                         |
|----|-------------------------------------------------------------------------------------|------------------|------------------|----------------------|-----------------|-------------------------|
|    |                                                                                     | tion             | Cmd<br>(octet 2) | Cmd No.<br>(octet 3) | Octet           | Signification           |
| 2  | Valeur de consigne de la tempé-<br>rature                                           | [°C]             | 12               | 0                    | 0 - 5           | ASCII : XXX.XX / -XX.XX |
| 3  | Température du bain (tempéra-<br>ture de refoulement)                               | [°C],<br>0,01 °C | 11               | 0                    | 6 – 11          | ASCII : XXX.XX / -XX.XX |
| 5  | Température régulée (interne<br>Pt /Pt externe /externe analog /<br>externe sériel) | [°C]             | 11               | 1                    |                 | -                       |
| 7  | Température externe TE (Pt)                                                         | [°C]             | 11               | 3                    | 18 – 23         | ASCII : XXX.XX / -XX.XX |
| 8  | Température externe TE (entrée<br>analogique)                                       | [°C]             | 11               | 4                    |                 | -                       |
| 25 | Point de mise hors tension sur-<br>chauffe T_Max                                    | [°C]             | 12               | 3                    |                 | -                       |
| 27 | Limitation de la température de<br>refoulement TiH (valeur limite<br>supérieure)    | [°C]             | 12               | 4                    |                 | -                       |
| 29 | Limitation de la température de<br>refoulement TiL (valeur limite<br>inférieure)    | [°C]             | 12               | 5                    |                 | -                       |

#### Tab. 7 : Température

| ID  | ID Fonction                                          |                 | Protocole Large  |                      | Protocole Short |               |
|-----|------------------------------------------------------|-----------------|------------------|----------------------|-----------------|---------------|
|     |                                                      | resolu-<br>tion | Cmd<br>(octet 2) | Cmd No.<br>(octet 3) | Octet           | Signification |
| 162 | Point de mise hors tension sur-<br>chauffe réservoir | [°C]            | 12               | 12                   |                 | -             |
| 163 | Point de mise hors tension sur-<br>chauffe retour    | [°C]            | 12               | 13                   |                 | -             |

## Tab. 8 : Pompe

| ID  | Fonction                                                                                                    | Unité   | Protoco          | ole Large            |       | Protocole Short |
|-----|----------------------------------------------------------------------------------------------------|---------|------------------|----------------------|-------|-----------------|
|     |                                                                                                    |         | Cmd<br>(octet 2) | Cmd No.<br>(octet 3) | Octet | Signification   |
| 6   | Pression d'admission / pression<br>de la pompe, relative à l'atmos-<br>phère                                                         | [bar]   | 11               | 2                    |       | -               |
| 12  | Débit de la pompe                                                                                                    | [L/min] | 11               | 7                    |       | -               |
| 18  | Niveau de puissance de la<br>pompe                                                                                                   | [-]     | 12               | 1                    |       | -               |
| 31  | Valeur de consigne de la pres-<br>sion d'admission / pression de la<br>pompe (en cas de paramétrage<br>de la régulation de pression) | [bar]   | 12               | 6                    |       | -               |
| 37  | Valeur de consigne de la régula-<br>tion du débit                                                                                    | [L/min] | 12               | 9                    |       | -               |
| 71  | État de la régulation du débit :<br>0 = arrêt /1 = marche                                                                            | [-]     | 14               | 5                    |       | -               |
| 154 | Pression d'admission du régula-<br>teur de débit, relative à l'atmos-<br>phère                                                       | bar     | 11               | 9                    |       |                 |

## Tab. 9 : Niveau de remplissage

| ID | Fonction                                    | Unité | Protocole Large  |                      | Protocole Short |               |
|----|---------------------------------------------|-------|------------------|----------------------|-----------------|---------------|
|    |                                             |       | Cmd<br>(octet 2) | Cmd No.<br>(octet 3) | Octet           | Signification |
| 9  | Niveau du bain (niveau de rem-<br>plissage) | [-]   | 11               | 5                    |                 | -             |

## Tab. 10 : Grandeur réglante

| ID  | Fonction                        | Unité,          | Protocole Large  |                      | Protocole Short |                         |
|-----|---------------------------------|-----------------|------------------|----------------------|-----------------|-------------------------|
|     |                                 | resolu-<br>tion | Cmd<br>(octet 2) | Cmd No.<br>(octet 3) | Octet           | Signification           |
| 11  | Grandeur réglante du régulateur | [%],<br>0,1 %   | 11               | 6                    |                 | -                       |
| 136 | Grandeur réglante du régulateur | [%]             | -                |                      | 12 – 17         | ASCII : 00-100 = 000100 |

### Tab. 11 : Sécurité

| ID | Fonction                                                                        | Unité | Protocole Large  |                      | Protocole Short |               |
|----|---------------------------------------------------------------------------------|-------|------------------|----------------------|-----------------|---------------|
|    |                                                                                 |       | Cmd<br>(octet 2) | Cmd No.<br>(octet 3) | Octet           | Signification |
| 35 | Délai d'expiration communica-<br>tion sur l'interface (1 - 99 [s] ;<br>0 = Off) | [s]   | 12               | 8                    |                 | -             |

## Tab. 12 : Paramètres de réglage

| ID | Fonction                                   | Unité | Protoco          | ole Large            |       | Protocole Short |
|----|--------------------------------------------|-------|------------------|----------------------|-------|-----------------|
|    |                                            |       | Cmd<br>(octet 2) | Cmd No.<br>(octet 3) | Octet | Signification   |
| 39 | Paramètre de réglage Xp                    | [-]   | 13               | 0                    |       | -               |
| 41 | Paramètre de réglage Tn                    | [s]   | 13               | 1                    |       | -               |
| 43 | Paramètre de réglage Tv                    | [s]   | 13               | 2                    |       | -               |
| 45 | Paramètre de réglage Td                    | [s]   | 13               | 3                    |       | -               |
| 47 | Paramètre de réglage KpE                   | [-]   | 13               | 4                    |       | -               |
| 49 | Paramètre de réglage TnE                   | [s]   | 13               | 5                    |       | -               |
| 51 | Paramètre de réglage TvE                   | [s]   | 13               | 6                    |       | -               |
| 53 | Paramètre de réglage TdE                   | [s]   | 13               | 7                    |       | -               |
| 55 | Limitation de la grandeur de<br>correction | [K]   | 13               | 9                    |       | -               |
| 57 | Paramètre de réglage XpF                   | [-]   | 13               | 10                   |       | -               |
| 61 | Paramètre de réglage Prop_E                | [K]   | 13               | 15                   |       | -               |

### Tab. 13 : Régulation

| ID | Fonction                                                 | Unité | Protoco          | ole Large            | Protocole Short |               |  |
|----|----------------------------------------------------------|-------|------------------|----------------------|-----------------|---------------|--|
|    |                                                          |       | Cmd<br>(octet 2) | Cmd No.<br>(octet 3) | Octet           | Signification |  |
| 59 | Compensation du point de con-<br>signe                   | [K]   | 13               | 14                   |                 | -             |  |
| 67 | Régulation sur la grandeur de<br>régulation X :          | [-]   | 14               | 1                    |                 | -             |  |
|    | 0 = interne                                              |       |                  |                      |                 |               |  |
|    | 1 = Pt externe                                           |       |                  |                      |                 |               |  |
|    | 2 = analogique externe                                   |       |                  |                      |                 |               |  |
|    | 3 = série externe                                        |       |                  |                      |                 |               |  |
|    | 5 = Ethernet externe                                     |       |                  |                      |                 |               |  |
|    | 6 = EtherCAT externe                                     |       |                  |                      |                 |               |  |
|    | 7 = Pt 2 externe                                         |       |                  |                      |                 |               |  |
|    | 8 = OPC UA externe                                       |       |                  |                      |                 |               |  |
|    | 9 = Modbus TCP externe                                   |       |                  |                      |                 |               |  |
| 69 | Compensation de la source X<br>pour valeur de consigne : | [-]   | 14               | 4                    |                 | -             |  |
|    | 0 = désactiver                                           |       |                  |                      |                 |               |  |
|    | 1 = Pt externe                                           |       |                  |                      |                 |               |  |
|    | 2 = analogique externe                                   |       |                  |                      |                 |               |  |
|    | 3 = série externe                                        |       |                  |                      |                 |               |  |
|    | 5 = Ethernet externe                                     |       |                  |                      |                 |               |  |
|    | 6 = EtherCAT externe                                     |       |                  |                      |                 |               |  |
|    | 7 = externe Pt 2                                         |       |                  |                      |                 |               |  |
|    | 8 = OPC UA externe                                       |       |                  |                      |                 |               |  |
|    | 9 = Modbus TCP externe                                   |       |                  |                      |                 |               |  |

### Tab. 14 : Droits

| ID | Fonction                                                                            | Unité | Protoco          | ole Large            |       | Protocole Short |
|----|-------------------------------------------------------------------------------------|-------|------------------|----------------------|-------|-----------------|
|    |                                                                                     |       | Cmd<br>(octet 2) | Cmd No.<br>(octet 3) | Octet | Signification   |
| 63 | État du clavier Master :<br>0 = déverrouillé / 1 = verrouillé                       | [-]   | 14               | 0                    |       | -               |
| 65 | État du clavier (unité de télé-<br>commande) :<br>O = déverrouillé / 1 = verrouillé | [-]   | 14               | 3                    |       | -               |

## Tab. 15 : État

| ID  | Fonction                                                                                      | Unité | Protoco          | ole Large            |       | Protocole Short                                  |
|-----|-----------------------------------------------------------------------------------------------|-------|------------------|----------------------|-------|--------------------------------------------------|
|     |                                                                                               |       | Cmd<br>(octet 2) | Cmd No.<br>(octet 3) | Octet | Signification                                    |
| 75  | État du stand-by :<br>O=Appareil = appareil allumé /<br>1 = appareil éteint                   | [-]   | 14               | 2                    | 30    | Mode stand-by : 0 = désac-<br>tiver, 1 = activer |
| 130 | Fonctionnement :<br>0 = ok, 1 = dysfonctionne-<br>ment (erreur, alarme ou avertis-<br>sement) | [-]   | 15               | 0                    | 31    | HEX : 0x00 = ok,<br>0xFF = dysfonctionnement     |
| 137 | État d'erreur :<br>0 = ok,1 = erreur                                                          | [-]   | 15               | 1                    |       | -                                                |
| 138 | État d'alarme :<br>0 = ok, 1 = alarme                                                         | [-]   | 15               | 2                    |       | -                                                |
| 139 | État d'avertissement :<br>0 = ok, 1 = avertissement                                           | [-]   | 15               | 3                    |       | -                                                |

## Tab. 16 : Version du logiciel

| ID  | Fonction                                                      | Unité | Protoco          | ole <i>Large</i>     | Protocole Short |               |  |
|-----|---------------------------------------------------------------|-------|------------------|----------------------|-----------------|---------------|--|
|     |                                                               |       | Cmd<br>(octet 2) | Cmd No.<br>(octet 3) | Octet           | Signification |  |
| 108 | Système de régulation                                         | [-]   | 16               | 0                    |                 | -             |  |
| 109 | Système de protection                                         | [-]   | 16               | 1                    |                 | -             |  |
| 110 | Unité de télécommande<br>(Command)                            | [-]   | 16               | 2                    |                 | -             |  |
| 111 | Système de refroidissement                                    | [-]   | 16               | 3                    |                 | -             |  |
| 112 | Module d'interface analogique                                 | [-]   | 16               | 4                    |                 | -             |  |
| 113 | Dispositif de régulation du débit                             | [-]   | 16               | 22                   |                 | -             |  |
| 114 | Module d'interface RS 232/485<br>ou Profibus / Profinet / CAN | [-]   | 16               | 5                    |                 | -             |  |
| 115 | Module d'interface Ethernet                                   | [-]   | 16               | 18                   |                 | -             |  |
| 116 | Module d'interface EtherCAT                                   | [-]   | 16               | 19                   |                 | -             |  |
| 117 | Module d'interface de contact                                 | [-]   | 16               | 6                    |                 | -             |  |
| 118 | Électrovanne de l'eau de refroi-<br>dissement                 | [-]   | 16               | 7                    |                 | -             |  |
| 119 | Électrovanne du dispositif de remplissage automatique         | [-]   | 16               | 8                    |                 | -             |  |

| ID  | Fonction                        | Unité | Protoco          | ole Large            |       | Protocole Short |
|-----|---------------------------------|-------|------------------|----------------------|-------|-----------------|
|     |                                 |       | Cmd<br>(octet 2) | Cmd No.<br>(octet 3) | Octet | Signification   |
| 121 | Électrovanne, vanne d'arrêt 1   | [-]   | 16               | 10                   |       | -               |
| 122 | Électrovanne, vanne d'arrêt 2   | [-]   | 16               | 11                   |       | -               |
| 123 | Refroidisseur haute température | [-]   | 16               | 16                   |       | -               |
| 124 | Pompe 1                         | [-]   | 16               | 12                   |       | -               |
| 125 | Pompe 2                         | [-]   | 16               | 13                   |       | -               |
| 126 | Système de chauffage 1          | [-]   | 16               | 14                   |       | -               |
| 127 | Système de chauffage 2          | [-]   | 16               | 15                   |       | -               |
| 128 | Interface Pt externe 1          | [-]   | 16               | 17                   |       | -               |
| 129 | Interface Pt externe 2          | [-]   | 16               | 20                   |       | -               |
| 142 | Unité de télécommande Base      | [-]   | 16               | 21                   |       |                 |

### Tab. 17 : Pressurisation

| ID  | Fonction                                        | Unité | Protoco          | ole Large            |       | Protocole Short |
|-----|-------------------------------------------------|-------|------------------|----------------------|-------|-----------------|
|     |                                                 |       | Cmd<br>(octet 2) | Cmd No.<br>(octet 3) | Octet | Signification   |
| 165 | Pression de consigne pour pres-<br>surisation   | bar   | 12               | 14                   |       | -               |
| 166 | Pression du réservoir de la pres-<br>surisation | bar   | 11               | 14                   |       | -               |
| 168 | Hystérésis pressurisation                       | bar   | 12               | 15                   |       | -               |

## Tab. 18 : Système de remplissage

| ID  | Fonction                                                                                                    | Unité, | Protocole Large  |                      | Protocole Short |               |
|-----|----------------------------------------------------------------------------------------------------|--------|------------------|----------------------|-----------------|---------------|
|     |                                                                                                    | tion   | Cmd<br>(octet 2) | Cmd No.<br>(octet 3) | Octet           | Signification |
| 169 | État de l'unité de remplissage<br>et de vidange (0 = Initialisation,<br>1 = État de repos, 2 = Préchauf-<br>fage, 3 = Vidange, 4 = Chan-<br>gement d'application, 5 = Test<br>d'étanchéité, 6 = Remplissage,<br>7 = Pause, 8 = Appoint,<br>9 = Mise hors service)<br>L'unité de remplissage et de<br>vidange doit être raccordée. | [-]    | 4                | 7                    |                 | -             |
| 172 | Température de vidange                                                                                                    | [°C]   | 12               | 16                   |                 | -             |
| 174 | Spécification de la pression lors<br>du test d'étanchéité                                                                                                    | [bar]  | 12               | 17                   |                 | -             |

| ID  | ID Fonction                                                                                                    |                 | Protocole Large            |    | Protocole Short |               |  |
|-----|----------------------------------------------------------------------------------------------------|-----------------|----------------------------|----|-----------------|---------------|--|
|     |                                                                                                    | resolu-<br>tion | tion Cmd C<br>(octet 2) (o |    | Octet           | Signification |  |
| 176 | Durée du test d'étanchéité                                                                                                    | [s]             | 13                         | 16 |                 | -             |  |
| 178 | Différence de pression maximale<br>admissible lors du test d'étan-<br>chéité                                                                           | [bar]           | 13                         | 17 |                 | -             |  |
| 180 | Temps de purge à la fin du rem-<br>plissage                                                                                                    | [s]             | 13                         | 18 |                 | -             |  |
| 182 | Niveau de remplissage cible du<br>vase d'expansion de l'appareil de<br>thermorégulation lors du rem-<br>plissage                                       | [-]             | 12                         | 18 |                 | -             |  |
| 184 | État du dispositif de remplissage<br>automatique destiné au réser-<br>voir de l'unité de remplissage<br>et de vidange (O = désactiver,<br>1 = activer) | [-]             | 14                         | 8  |                 | _             |  |
| 186 | Démarrer le dispositif de rem-<br>plissage automatique (limite<br>inférieure du niveau de remplis-<br>sage → Activer le remplissage)                   | [%]             | 13                         | 19 |                 | _             |  |
| 188 | Fin du dispositif de remplissage<br>automatique (limite supérieure<br>du niveau de remplissage →<br>Désactiver le remplissage)                         | [%]             | 13                         | 20 |                 | _             |  |

#### 7.4.2 Instructions d'écriture (données de sortie du Profinetcontrôleur)

Le module Profinet reconnaît les instructions d'écriture suivantes, avec lesquelles vous pouvez transmettre des valeurs à l'appareil de thermorégulation :

### Tab. 19 : Température

| ID | Fonction                                                     | Unité | Protocole Large  |                      | Protocole Short |                         |  |
|----|--------------------------------------------------------------|-------|------------------|----------------------|-----------------|-------------------------|--|
|    |                                                              |       | Cmd<br>(octet 2) | Cmd No.<br>(octet 3) | Octet           | Signification           |  |
| 1  | Valeur de consigne de la tempé-<br>rature                    | [°C]  | 2                | 0                    | 0 – 5           | ASCII : XXX.XX / -XX.XX |  |
| 15 | Valeur réelle de la température<br>externe (via l'interface) | [°C]  | 1                | 0                    |                 | -                       |  |

| ID | Fonction                                                                         | Unité | Protoco          | ole Large            |       | Protocole Short |
|----|----------------------------------------------------------------------------------|-------|------------------|----------------------|-------|-----------------|
|    |                                                                                  |       | Cmd<br>(octet 2) | Cmd No.<br>(octet 3) | Octet | Signification   |
| 26 | Limitation de la température de<br>refoulement TiH (valeur limite<br>supérieure) | [°C]  | 2                | 4                    |       | -               |
| 28 | Limitation de la température de<br>refoulement TiL (valeur limite<br>inférieure) | [°C]  | 2                | 5                    |       | -               |

### Tab. 20 : Pompe

| ID | Fonction                                                                        | Unité   | Protoco          | ole Large            |       | Protocole Short |
|----|---------------------------------------------------------------------------------|---------|------------------|----------------------|-------|-----------------|
|    |                                                                                 |         | Cmd<br>(octet 2) | Cmd No.<br>(octet 3) | Octet | Signification   |
| 17 | Niveau de puissance de la<br>pompe (1 – 6 ou 1 – 8)                             | [-]     | 2                | 1                    |       | -               |
| 30 | Pression de consigne (en cas de<br>paramétrage de la régulation de<br>pression) | [bar]   | 2                | 6                    |       | -               |
| 36 | Valeur de consigne de la régula-<br>tion du débit                               | [L/min] | 2                | 9                    |       | -               |
| 70 | Activer la régulation du débit :<br>0 = arrêter / 1 = mise en marche            | [-]     | 4                | 5                    |       | -               |

### Tab. 21 : Sécurité

| ID | Fonction                                                                        | Unité | Protocole Large  |                      | Protocole Short |               |  |
|----|---------------------------------------------------------------------------------|-------|------------------|----------------------|-----------------|---------------|--|
|    |                                                                                 |       | Cmd<br>(octet 2) | Cmd No.<br>(octet 3) | Octet           | Signification |  |
| 34 | Délai d'expiration communica-<br>tion sur l'interface (1 - 99 [s] ;<br>0 = Off) | [s]   | 2                | 8                    |                 | -             |  |

## Tab. 22 : Paramètres de réglage

| ID | Fonction                | Unité | Protoco          | ole Large            |       | Protocole Short |
|----|-------------------------|-------|------------------|----------------------|-------|-----------------|
|    |                         |       | Cmd<br>(octet 2) | Cmd No.<br>(octet 3) | Octet | Signification   |
| 38 | Paramètre de réglage Xp | [-]   | 3                | 0                    |       | -               |
| 40 | Paramètre de réglage Tn | [s]   | 3                | 1                    |       | -               |
| 42 | Paramètre de réglage Tv | [s]   | 3                | 2                    |       | -               |
| 44 | Paramètre de réglage Td | [s]   | 3                | 3                    |       | -               |

| ID | Fonction                                   | Unité | Protoco          | ole <i>Large</i>     | Protocole Short |               |
|----|--------------------------------------------|-------|------------------|----------------------|-----------------|---------------|
|    |                                            |       | Cmd<br>(octet 2) | Cmd No.<br>(octet 3) | Octet           | Signification |
| 46 | Paramètre de réglage KpE                   | [-]   | 3                | 4                    |                 | -             |
| 48 | Paramètre de réglage TnE                   | [s]   | 3                | 5                    |                 | -             |
| 50 | Paramètre de réglage TvE                   | [s]   | 3                | 6                    |                 | -             |
| 52 | Paramètre de réglage TdE                   | [s]   | 3                | 7                    |                 | -             |
| 54 | Limitation de la grandeur de<br>correction | [K]   | 3                | 9                    |                 | -             |
| 56 | Paramètre de réglage XpF                   | [-]   | 3                | 10                   |                 | -             |
| 60 | Paramètre de réglage Prop_E                | [K]   | 3                | 15                   |                 | -             |

### Tab. 23 : Régulation

| ID | Fonction                                                 | Unité | Protoco          | ole Large            | Protocole Short |               |
|----|----------------------------------------------------------|-------|------------------|----------------------|-----------------|---------------|
|    |                                                          |       | Cmd<br>(octet 2) | Cmd No.<br>(octet 3) | Octet           | Signification |
| 58 | Compensation du point de con-<br>signe                   | [K]   | 3                | 14                   |                 | -             |
| 66 | Régulation sur la grandeur de<br>régulation X :          | [-]   | 4                | 1                    |                 | -             |
|    | 0 = interne                                              |       |                  |                      |                 |               |
|    | 1 = Pt externe                                           |       |                  |                      |                 |               |
|    | 2 = analogique externe                                   |       |                  |                      |                 |               |
|    | 3 = série externe                                        |       |                  |                      |                 |               |
|    | 5 = Ethernet externe                                     |       |                  |                      |                 |               |
|    | 6 = EtherCAT externe                                     |       |                  |                      |                 |               |
|    | 7 = externe Pt 2                                         |       |                  |                      |                 |               |
|    | 8 = OPC UA externe                                       |       |                  |                      |                 |               |
|    | 9 = Modbus TCP externe                                   |       |                  |                      |                 |               |
| 68 | Compensation de la source X<br>pour valeur de consigne : | [-]   | 4                | 4                    |                 | -             |
|    | 0 = désactiver                                           |       |                  |                      |                 |               |
|    | 1 = Pt externe                                           |       |                  |                      |                 |               |
|    | 2 = analogique externe                                   |       |                  |                      |                 |               |
|    | 3 = série externe                                        |       |                  |                      |                 |               |
|    | 5 = Ethernet externe                                     |       |                  |                      |                 |               |
|    | 6 = EtherCAT externe                                     |       |                  |                      |                 |               |
|    | 7 = externe Pt 2                                         |       |                  |                      |                 |               |
|    | 8 = OPC UA externe                                       |       |                  |                      |                 |               |
|    | 9 = Modbus TCP externe                                   |       |                  |                      |                 |               |

### Tab. 24 : Droits

| ID | Fonction                                                                                | Unité | nité Protocole Large Protocole Short |                      | Protocole Short |               |
|----|-----------------------------------------------------------------------------------------|-------|--------------------------------------|----------------------|-----------------|---------------|
|    |                                                                                         |       | Cmd<br>(octet 2)                     | Cmd No.<br>(octet 3) | Octet           | Signification |
| 62 | Clavier Master (correspondant à<br>« KEY ») :<br>0 = déverrouiller /1 = verrouiller     | [-]   | 4                                    | 0                    |                 | -             |
| 64 | Clavier de l'unité de télécom-<br>mande Command :<br>0 = déverrouiller /1 = verrouiller | [-]   | 4                                    | 3                    |                 | -             |

## Tab. 25 : État

| ID | Fonction                                              | Unité | Protocole Large  |                      | Protocole Short |                                                  |  |
|----|-------------------------------------------------------|-------|------------------|----------------------|-----------------|--------------------------------------------------|--|
|    |                                                       |       | Cmd<br>(octet 2) | Cmd No.<br>(octet 3) | Octet           | Signification                                    |  |
| 74 | Mettre l'appareil en marche / à<br>l'arrêt (stand-by) | [-]   | 4                | 2                    | 6               | Mode stand-by : 0 = désac-<br>tiver, 1 = activer |  |

### Tab. 26 : Pressurisation

| ID  | Fonction                                      | Unité | Protocole Large  |                      | Protocole Short |               |  |
|-----|-----------------------------------------------|-------|------------------|----------------------|-----------------|---------------|--|
|     |                                               |       | Cmd<br>(octet 2) | Cmd No.<br>(octet 3) | Octet           | Signification |  |
| 164 | Pression de consigne pour pres-<br>surisation | [bar] | 2                | 14                   |                 | -             |  |
| 167 | Hystérésis pressurisation                     | [bar] | 2                | 15                   |                 | -             |  |

## Tab. 27 : Système de remplissage

| ID  | ID Fonction                                                                                                    |                 | Protoco          | Protocole Large      |       | Protocole Short |
|-----|----------------------------------------------------------------------------------------------------|-----------------|------------------|----------------------|-------|-----------------|
|     |                                                                                                    | resolu-<br>tion | Cmd<br>(octet 2) | Cmd No.<br>(octet 3) | Octet | Signification   |
| 170 | Action sur l'unité de remplis-<br>sage et de vidange (O = aucune<br>action, 1 = démarrer la vidange,<br>2 = démarrer le remplissage)<br>L'unité de remplissage et de<br>vidange doit être raccordée. | [-]             | 4                | 7                    |       | -               |
| 171 | Température de vidange                                                                                                    | [°C]            | 2                | 16                   |       | -               |
| 173 | Spécification de la pression lors<br>du test d'étanchéité                                                                                                    | [bar]           | 2                | 17                   | -     |                 |
| 175 | Durée du test d'étanchéité                                                                                                    | [s]             | 3                | 16                   |       | -               |
| 177 | Différence de pression maximale<br>admissible lors du test d'étan-<br>chéité                                                                                                    | [bar]           | 3                | 17                   | -     |                 |
| 179 | Temps de purge à la fin du rem-<br>plissage                                                                                                    | [s]             | 3                | 18                   | -     |                 |
| 181 | Niveau de remplissage cible du<br>vase d'expansion de l'appareil de<br>thermorégulation lors du rem-<br>plissage                                                                                     | [-]             | 2                | 18                   |       | -               |

| ID  | Fonction                                                                                                    | Unité,<br>résolu-<br>tion | Protocole Large  |                      | Protocole Short |               |  |
|-----|----------------------------------------------------------------------------------------------------|---------------------------|------------------|----------------------|-----------------|---------------|--|
|     |                                                                                                    |                           | Cmd<br>(octet 2) | Cmd No.<br>(octet 3) | Octet           | Signification |  |
| 183 | État du dispositif de remplissage<br>automatique destiné au réservoir<br>de l'unité de remplissage et de<br>vidange<br>(O = désactiver, 1 = activer) | [-]                       | 4                | 8                    |                 | -             |  |
| 185 | Démarrer le dispositif de rem -<br>plissage automatique (limite<br>inférieure du niveau de remplis-<br>sage → Activer le remplissage)                | [%]                       | 3                | 19                   |                 | -             |  |
| 187 | Fin du dispositif de remplissage<br>automatique (limite supérieure<br>du niveau de remplissage →<br>Désactiver le remplissage)                       | [%]                       | 3                | 20                   |                 | -             |  |

#### 7.4.3 Disponibilité des fonctions d'interface

Le tableau suivant indique, pour toutes les lignes de produits compatibles, les instructions de lecture et d'écriture fournies par le module d'interface sur l'appareil de thermorégulation.

> Les fonctions spéciales (par exemple « [ID 6] pression d'admission / pression de la pompe ») ne sont disponibles que si l'appareil de thermorégulation est équipé en conséquence. Le cas échéant, les accessoires en option doivent être correctement raccordés et opérationnels.

|          | Universa        |                    | Integral IN  |              | Vario        | ocool        |              |
|----------|-----------------|--------------------|--------------|--------------|--------------|--------------|--------------|
| ID       | MAX et<br>PRO*  | INXT *             | INP*         | INT*         | VC NRTL      | VC           | PRO          |
| 1        | ✓               | ✓                  | ✓            | ✓            | ✓            | ✓            | ✓            |
| 2        | ✓               | ✓                  | ✓            | ✓            | ✓            | ✓            | ✓            |
| 3        | ✓               | ✓                  | ✓            | ✓            | ✓            | ✓            | ✓            |
| 5        | ✓               | ✓                  | ✓            | ✓            | $\checkmark$ | ✓            | ✓            |
| 6        | -               | ✓                  | ✓            | -            | -            | -            | -            |
| 7        | ✓               | ✓                  | ✓            | ✓            | ✓            | ✓            | ✓            |
| 8        | ✓               | ✓                  | ✓            | ✓            | ✓            | ✓            | ✓            |
| 9        | $\checkmark$    | ✓                  | $\checkmark$ | $\checkmark$ | ✓            | $\checkmark$ | $\checkmark$ |
| 11       | $\checkmark$    | $\checkmark$       | $\checkmark$ | $\checkmark$ | $\checkmark$ | -            | -            |
| 12       | -               | $\checkmark$       | $\checkmark$ | -            | -            | -            | -            |
| 15       | $\checkmark$    | $\checkmark$       | $\checkmark$ | $\checkmark$ | $\checkmark$ | $\checkmark$ | $\checkmark$ |
| 17       | $\checkmark$    | $\checkmark$       | $\checkmark$ | -            | -            | -            | $\checkmark$ |
| 18       | $\checkmark$    | $\checkmark$       | $\checkmark$ | -            | -            | -            | $\checkmark$ |
| 25       | $\checkmark$    | $\checkmark$       | $\checkmark$ | $\checkmark$ | $\checkmark$ | $\checkmark$ | $\checkmark$ |
| 26       | $\checkmark$    | $\checkmark$       | $\checkmark$ | $\checkmark$ | $\checkmark$ | $\checkmark$ | $\checkmark$ |
| 27       | $\checkmark$    | $\checkmark$       | $\checkmark$ | $\checkmark$ | $\checkmark$ | $\checkmark$ | $\checkmark$ |
| 28       | $\checkmark$    | $\checkmark$       | $\checkmark$ | $\checkmark$ | $\checkmark$ | $\checkmark$ | $\checkmark$ |
| 29       | $\checkmark$    | $\checkmark$       | $\checkmark$ | $\checkmark$ | $\checkmark$ | $\checkmark$ | $\checkmark$ |
| 30       | -               | $\checkmark$       | $\checkmark$ | -            | -            | -            | -            |
| 31       | -               | $\checkmark$       | $\checkmark$ | -            | -            | -            | -            |
| 34       | $\checkmark$    | $\checkmark$       | $\checkmark$ | $\checkmark$ | $\checkmark$ | $\checkmark$ | ✓            |
| 35       | $\checkmark$    | $\checkmark$       | $\checkmark$ | $\checkmark$ | $\checkmark$ | $\checkmark$ | ✓            |
| 36       | -               | $\checkmark$       | $\checkmark$ | $\checkmark$ | $\checkmark$ | -            | -            |
| * Type d | 'appareil selon | la plaque signalét | ique         |              |              |              |              |

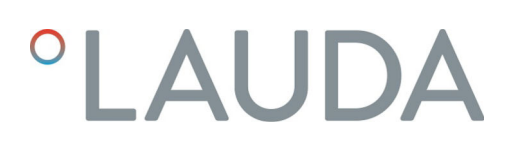

|          | Universa        |                    | Integral IN  |              | Vario        | ocool        |              |
|----------|-----------------|--------------------|--------------|--------------|--------------|--------------|--------------|
| ID       | MAX et<br>PRO*  | INXT *             | INP*         | INT *        | VC NRTL      | VC           | PRO          |
| 37       | -               | ✓                  | ✓            | ✓            | ✓            | -            | -            |
| 38       | ✓               | $\checkmark$       | ✓            | ✓            | $\checkmark$ | ✓            | ✓            |
| 39       | $\checkmark$    | $\checkmark$       | $\checkmark$ | $\checkmark$ | $\checkmark$ | $\checkmark$ | ✓            |
| 40       | ✓               | $\checkmark$       | ✓            | ✓            | $\checkmark$ | $\checkmark$ | ✓            |
| 41       | $\checkmark$    | ✓                  | $\checkmark$ | ✓            | ✓            | ✓            | ✓            |
| 42       | ✓               | $\checkmark$       | ✓            | ✓            | $\checkmark$ | ✓            | ✓            |
| 43       | ✓               | $\checkmark$       | ✓            | ✓            | ✓            | $\checkmark$ | ✓            |
| 44       | ✓               | ✓                  | ✓            | ✓            | ✓            | ✓            | ✓            |
| 45       | ✓               | ✓                  | ✓            | ✓            | ✓            | ✓            | ✓            |
| 46       | ✓               | ✓                  | ✓            | ✓            | ✓            | ✓            | ✓            |
| 47       | $\checkmark$    | $\checkmark$       | $\checkmark$ | ✓            | ✓            | ✓            | $\checkmark$ |
| 48       | ✓               | ✓                  | ✓            | ✓            | ✓            | ✓            | ✓            |
| 49       | ✓               | ✓                  | ✓            | ✓            | ✓            | ✓            | ✓            |
| 50       | ✓               | ✓                  | ✓            | ✓            | ✓            | ✓            | ✓            |
| 51       | $\checkmark$    | $\checkmark$       | $\checkmark$ | ✓            | ✓            | ✓            | $\checkmark$ |
| 52       | $\checkmark$    | $\checkmark$       | $\checkmark$ | ✓            | $\checkmark$ | $\checkmark$ | $\checkmark$ |
| 53       | $\checkmark$    | $\checkmark$       | $\checkmark$ | $\checkmark$ | $\checkmark$ | $\checkmark$ | $\checkmark$ |
| 54       | $\checkmark$    | $\checkmark$       | $\checkmark$ | $\checkmark$ | $\checkmark$ | $\checkmark$ | $\checkmark$ |
| 55       | $\checkmark$    | $\checkmark$       | $\checkmark$ | $\checkmark$ | $\checkmark$ | $\checkmark$ | $\checkmark$ |
| 56       | $\checkmark$    | $\checkmark$       | $\checkmark$ | $\checkmark$ | $\checkmark$ | $\checkmark$ | $\checkmark$ |
| 57       | $\checkmark$    | $\checkmark$       | $\checkmark$ | $\checkmark$ | $\checkmark$ | $\checkmark$ | $\checkmark$ |
| 58       | $\checkmark$    | $\checkmark$       | $\checkmark$ | $\checkmark$ | $\checkmark$ | $\checkmark$ | $\checkmark$ |
| 59       | $\checkmark$    | $\checkmark$       | $\checkmark$ | $\checkmark$ | $\checkmark$ | $\checkmark$ | $\checkmark$ |
| 60       | $\checkmark$    | $\checkmark$       | $\checkmark$ | $\checkmark$ | $\checkmark$ | $\checkmark$ | $\checkmark$ |
| 61       | $\checkmark$    | $\checkmark$       | $\checkmark$ | $\checkmark$ | $\checkmark$ | $\checkmark$ | $\checkmark$ |
| 62       | $\checkmark$    | $\checkmark$       | $\checkmark$ | $\checkmark$ | $\checkmark$ | $\checkmark$ | $\checkmark$ |
| 63       | $\checkmark$    | $\checkmark$       | $\checkmark$ | $\checkmark$ | $\checkmark$ | $\checkmark$ | $\checkmark$ |
| 64       | -               | $\checkmark$       | $\checkmark$ | $\checkmark$ | $\checkmark$ | $\checkmark$ | $\checkmark$ |
| 65       | -               | $\checkmark$       | $\checkmark$ | $\checkmark$ | $\checkmark$ | $\checkmark$ | $\checkmark$ |
| 66       | $\checkmark$    | $\checkmark$       | $\checkmark$ | $\checkmark$ | $\checkmark$ | $\checkmark$ | $\checkmark$ |
| 67       | $\checkmark$    | $\checkmark$       | $\checkmark$ | $\checkmark$ | $\checkmark$ | $\checkmark$ | $\checkmark$ |
| 68       | $\checkmark$    | $\checkmark$       | $\checkmark$ | $\checkmark$ | $\checkmark$ | $\checkmark$ | $\checkmark$ |
| * Type d | 'appareil selon | la plaque signalét | ique         |              |              |              |              |

|          | Universa        | Integral IN        |              | Variocool    |              |              |              |
|----------|-----------------|--------------------|--------------|--------------|--------------|--------------|--------------|
| ID       | MAX et<br>PRO*  | INXT *             | INP*         | INT*         | VC NRTL      | VC           | PRO          |
| 69       | ✓               | ✓                  | ✓            | ✓            | ✓            | ✓            | ✓            |
| 70       | -               | ✓                  | ✓            | ✓            | $\checkmark$ | -            | -            |
| 71       | -               | ✓                  | ✓            | ✓            | ✓            | -            | -            |
| 74       | $\checkmark$    | ✓                  | ✓            | ✓            | $\checkmark$ | ✓            | ✓            |
| 75       | $\checkmark$    | ✓                  | ✓            | $\checkmark$ | $\checkmark$ | $\checkmark$ | ✓            |
| 108      | $\checkmark$    | ✓                  | $\checkmark$ | $\checkmark$ | $\checkmark$ | $\checkmark$ | ✓            |
| 109      | $\checkmark$    | $\checkmark$       | $\checkmark$ | $\checkmark$ | $\checkmark$ | $\checkmark$ | ✓            |
| 110      | $\checkmark$    | $\checkmark$       | $\checkmark$ | $\checkmark$ | $\checkmark$ | $\checkmark$ | ✓            |
| 111      | $\checkmark$    | $\checkmark$       | $\checkmark$ | $\checkmark$ | $\checkmark$ | $\checkmark$ | $\checkmark$ |
| 112      | $\checkmark$    | $\checkmark$       | $\checkmark$ | $\checkmark$ | $\checkmark$ | $\checkmark$ | $\checkmark$ |
| 113      | $\checkmark$    | $\checkmark$       | $\checkmark$ | $\checkmark$ | $\checkmark$ | -            | -            |
| 114      | $\checkmark$    | $\checkmark$       | $\checkmark$ | $\checkmark$ | $\checkmark$ | $\checkmark$ | $\checkmark$ |
| 115      | $\checkmark$    | $\checkmark$       | $\checkmark$ | $\checkmark$ | $\checkmark$ | $\checkmark$ | $\checkmark$ |
| 116      | $\checkmark$    | $\checkmark$       | $\checkmark$ | ✓            | $\checkmark$ | ✓            | $\checkmark$ |
| 117      | ✓               | ✓                  | ✓            | ✓            | $\checkmark$ | ✓            | ✓            |
| 118      | ✓               | -                  | -            | ✓            | -            | -            | ✓            |
| 119      | ✓               | -                  | -            | -            | -            | -            | ✓            |
| 121      | ✓               | -                  | -            | -            | -            | -            | -            |
| 122      | ✓               | -                  | -            | -            | -            | -            | -            |
| 123      | -               | ✓                  | ✓            | -            | -            | -            | -            |
| 124      | -               | $\checkmark$       | ✓            | -            | -            | -            | -            |
| 125      | -               | $\checkmark$       | ✓            | -            | -            | -            | -            |
| 126      | -               | $\checkmark$       | ✓            | ✓            | ✓            | -            | -            |
| 127      | -               | $\checkmark$       | ✓            | -            | -            | -            | -            |
| 128      | $\checkmark$    | $\checkmark$       | ✓            | ✓            | ✓            | ✓            | ✓            |
| 129      | ✓               | $\checkmark$       | $\checkmark$ | $\checkmark$ | $\checkmark$ | -            | -            |
| 130      | $\checkmark$    | $\checkmark$       | $\checkmark$ | $\checkmark$ | $\checkmark$ | $\checkmark$ | ✓            |
| 136      | -               | -                  | -            | -            | -            | $\checkmark$ | ✓            |
| 137      | -               | $\checkmark$       | $\checkmark$ | $\checkmark$ | $\checkmark$ | $\checkmark$ | ✓            |
| 138      | -               | ✓                  | ✓            | ✓            | ✓            | ✓            | ✓            |
| 139      | -               | ✓                  | ✓            | ✓            | ✓            | ✓            | ✓            |
| 142      | -               | -                  | -            | -            | -            | -            | ✓            |
| * Type d | 'appareil selon | la plaque signalét | ique         |              |              |              |              |

|                                                | Universa       | Integral IN |              | Variocool |         |    |     |
|------------------------------------------------|----------------|-------------|--------------|-----------|---------|----|-----|
| ID                                             | MAX et<br>PRO* | INXT *      | INP*         | INT*      | VC NRTL | VC | PRO |
| 154                                            | -              | ✓           | ✓            | ✓         | ✓       |    |     |
| 162                                            | -              | ✓           | ✓            |           |         |    |     |
| 163                                            | -              | -           | $\checkmark$ |           |         |    |     |
| 164                                            | -              | -           | ✓            |           |         |    |     |
| 165                                            | -              | -           | ✓            |           |         |    |     |
| 166                                            | -              | -           | ✓            |           |         |    |     |
| 167                                            | -              | -           | ✓            |           |         |    |     |
| 168                                            | -              | -           | ✓            |           |         |    |     |
| 169 -<br>188                                   | -              | √           | ✓            | -         | -       | -  | -   |
| * Type d'appareil selon la plaque signalétique |                |             |              |           |         |    |     |

### 7.4.4 Droits d'accès

valables pour les appareils de thermorégulation Integral IN et Variocool NRTL

Exemple

Droits d'accès exclusifs

Dès qu'une instruction d'écriture est envoyée à l'appareil via l'interface, celleci récupère automatiquement les droits d'accès.

> Si un autre poste de commande possède déjà des droits d'accès exclusifs, l'écriture n'est pas possible et l'interface répond par le message d'erreur 38.

Si vous souhaitez ensuite utiliser l'appareil à partir d'un autre poste de commande, vous devez d'abord récupérer explicitement les droits d'accès.

Si vous souhaitez prendre en charge la commande et utiliser l'appareil via son clavier, vous devez appuyer sur la touche programmable avec le symbole du cadenas sur l'écran de l'appareil et confirmer la saisie.

Si vous souhaitez qu'aucun autre poste de commande ne puisse obtenir les droits d'accès, vous avez la possibilité de vous assurer des droits d'accès exclusifs pour l'interface à l'aide de la commande Régler la valeur du délai d'expiration avec l'ID 34 – pour la communication –. Pour cela, le délai d'expiration doit être réglé sur une valeur supérieure à O seconde.

En même temps, une surveillance de la communication est activée avec une valeur de délai d'expiration supérieure à 0 % Chapitre 7.4.5 « Surveillance de la communication » à la page 38.

Si l'état de droits d'accès exclusifs doit être quitté, la valeur du délai d'expiration de la surveillance de la communication doit être remise à O. La surveillance est ainsi désactivée.

Ainsi, les droits d'accès ne sont plus exclusifs et un autre poste de commande peut les obtenir si nécessaire.

Voir également à ce sujet le chapitre « Opérateur et observateur » dans la notice d'utilisation de votre appareil de thermorégulation.

### 7.4.5 Surveillance de la communication

|                                                           | L'instruction d'écriture avec l' <i>ID 34</i> permet de régler la valeur du délai<br>d'expiration pour la surveillance de la communication. Si elle est réglée sur<br>une valeur supérieure à 0 seconde, la surveillance de la communication<br>de l'interface est activée. Un réglage de la valeur du délai d'expiration est<br>également possible via le menu de l'appareil du module d'interface.<br>Si aucune commande n'est envoyée via l'interface pendant la durée du délai<br>d'expiration réglé, le délai d'expiration est écoulé et une interruption de la<br>connexion est détectée. |
|-----------------------------------------------------------|----------------------------------------------------------------------------------------------------|
| valables pour les appareils de thermorégula-              | Dans ce cas, l' <i>alarme 22 est d</i> éclenchée et l'appareil :                                                                                                    |
| tion Integral IN, Variocool NRTL et PRO                   | a) - arrête la pompe, le chauffage et l'équipement frigorifique si la fonction<br>Safe Mode est désactivée.                                                                                                    |
|                                                           | b) - démarre le Safe Mode lorsque la fonction Safe Mode est activée.                                                                                                    |
| valables pour l'appareil de thermorégulation<br>Variocool | Dans ce cas, l' <i>avertissement 503</i> est déclenché et l'appareil règle une fois<br>la valeur de consigne de sécurité enregistrée (instruction d'écriture <i>ID 32</i> ,<br>réglage par défaut 20 °C) et continue à tempérer dans cet état de fonction-<br>nement.                                                                                                    |
|                                                           | Il est donc nécessaire d'envoyer un message quelconque de manière cyclique<br>pour que la surveillance reconnaisse que la communication est encore active.                                                                                                    |
|                                                           | Si l'état de la surveillance de la communication doit être quitté, la valeur du<br>délai d'expiration de la surveillance de la communication doit être remise à 0.<br>La surveillance est ainsi désactivée.<br>Le délai d'expiration peut également être réglé via le menu de l'appareil.                                                                                                    |

## 8 Entretien

Le module d'interface est sans entretien.

Les connexions du module d'interface doivent être régulièrement nettoyées des dépôts collés de poussière et de saleté. Cela s'applique en particulier aux interfaces inutilisées.

| <u>^</u> | 7                                     | AV<br>Piè      | ERTISSEMENT !<br>ces sous tension en contact avec le produit de nettoyage                                                     |  |  |  |
|----------|---------------------------------------|----------------|----------------------------------------------------------------------------------------------------|--|--|--|
|          | Décharge électrique, dommage matériel |                |                                                                                                    |  |  |  |
|          |                                       | •              | Avant de nettoyer, débrancher l'appareil du secteur.<br>Éviter toute infiltration d'eau et d'autres liquides.                 |  |  |  |
|          |                                       |                |                                                                                                    |  |  |  |
| !        |                                       | RE.<br>Rép     | MARQUE !<br>paration exécutée par des personnes non autorisées                                                                |  |  |  |
|          |                                       | Do             | mmage matériel                                                                                                    |  |  |  |
|          |                                       | •              | Seul un personnel spécialisé est autorisé à exécuter des<br>réparations.                                                      |  |  |  |
| 1.       | Uti<br>de                             | lisez<br>pous  | un chiffon humide ou un pinceau pour retirer les dépôts collés<br>sière et de saleté.                                         |  |  |  |
| 2.       | En<br>de                              | cas c<br>trava | l'utilisation d'air comprimé : réglez toujours une faible pression<br>il pour exclure tout endommagement mécanique des conne- |  |  |  |

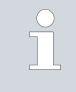

xions.

Pour toutes questions liées à des ajustements techniques, veuillez contacter le service après-vente LAUDA, voir & Chapitre 1.6 « Contact LAUDA » à la page 7.

#### 9 Pannes et anomalies

En cas de dysfonctionnement, l'interface fait la différence entre plusieurs types de méssages, par exemple les alarmes, les erreurs et les avertissements. La procédure de résolution d'un dysfonctionnement dépend de l'appareil. Observez pour cela les indications correspondantes dans la notice d'utilisation de l'appareil de thermorégulation.

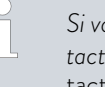

Si vous n'arrivez pas à résoudre un dysfonctionnement, veuillez contacter le service après-vente LAUDA, voir 🗞 Chapitre 1.6 « Contact LAUDA » à la page 7.

#### 9.1 Alarme

L'interface Profinet connaît les messages d'alarme suivants.

### Tab. 28 : Messages d'alarme Profinet

| Code | Signification                                                                                                    |
|------|----------------------------------------------------------------------------------------------------|
| 11   | Se déclenche lorsque, en cas de régulation sur la grandeur de régulation « série externe », la<br>commande avec l'ID 15, valeur réelle température externe, n'a pas été reçue depuis plusieurs<br>secondes. |
| 22   | Rupture de la connexion détectée.<br>Il n'y a pas eu de communication pendant une période plus longue que le délai d'expiration réglé.                                                                      |

#### 9.2 Erreur

L'interface Profinet connaît les messages d'erreur suivants :

#### Tab. 29 : Messages d'erreur Profinet-

| Code *              | Signification                                                                               |
|---------------------|---------------------------------------------------------------------------------------------|
| 501 - 504, 507, 508 | Matériel du module d'interface défectueux. Veuillez contacter le service après-vente LAUDA. |
| 505                 | Tension interne 24 V- du module d'interface trop faible.                                    |
| 506                 | Tension interne 24 V- du module d'interface trop élevée.                                    |

### 9.3 Avertissement

L'interface Profinet connaît les messages d'avertissement suivants.

| 0         |                                                                                                    |
|-----------|----------------------------------------------------------------------------------------------------|
| Code      | Signification                                                                                                    |
| 501       | Surcharge de la communication interne.                                                                                                    |
| 502       | Réinitialisation imprévue. Veuillez contacter le service après-vente LAUDA si l'avertissement apparaît à plusieurs reprises.                                                                    |
| 503       | Rupture de la connexion détectée.<br>Il n'y a pas eu de communication pendant une période plus longue que le délai d'expiration réglé.<br>Valable pour les lignes de produits Variocool et PRO. |
| 508       | Système de bus défectueux. Veuillez contacter le service après-vente LAUDA si l'avertissement apparaît à plusieurs reprises.                                                                    |
| 509       | Module inconnu raccordé.                                                                                                    |
| 510 - 532 | Logiciel du composant mentionné obsolète. Veuillez contacter le service après-vente LAUDA.                                                                                                    |

### Tab. 30 : Messages d'avertissement Profinet

## 10 Mise hors service

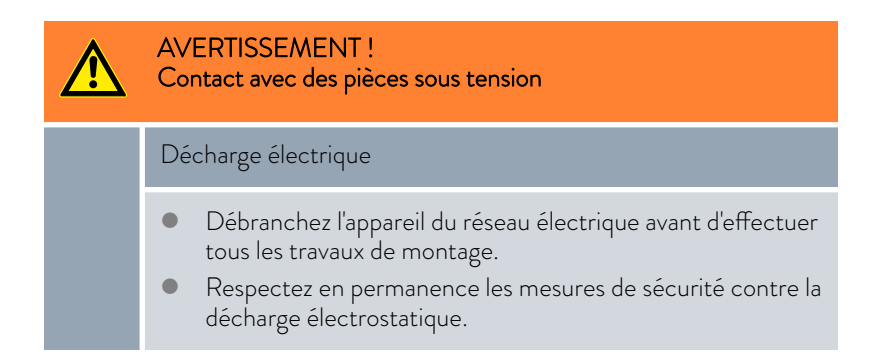

Démontez le module d'interface de l'appareil de thermorégulation pour le mettre hors service :

- Observez les indications au S Chapitre 5.1 « Montage du module d'interface » à la page 13. Procédez dans l'ordre inverse pour le démontage.
- 2. Fixez impérativement le câble de raccordement LiBus sur le côté intérieur du couvercle de l'emplacement pour modules.
- **3.** Installez le couvercle sur l'emplacement pour modules libre pour éviter que des saletés ne pénètrent dans l'appareil de thermorégulation.
- Sécurisez le module d'interface contre l'électricité statique si vous souhaitez le stocker. Le lieu de stockage doit remplir les conditions ambiantes indiquées dans les caractéristiques techniques.
- En cas d'élimination, observez les indications du paragraphe
   ♥ « Appareil usagé » à la page 43.

## 11 Élimination

Emballage

Appareil usagé

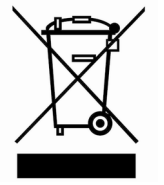

En règle générale, l'emballage est constitué de matériaux éco-compatibles qui se recyclent bien s'ils sont éliminés correctement.

- 1. Éliminez les matériaux d'emballage conformément aux directives en matière de déchets applicables dans votre région.
- 2. Respectez les spécifications de la directive 94/62/CE (emballages et déchets d'emballage) dans la mesure où l'élimination est effectuée au sein d'un État membre de l'UE.

À la fin de son cycle de vie, l'appareil doit être mis hors service et éliminé de manière appropriée.

- 1. Éliminez l'appareil conformément aux directives en matière de déchets applicables dans votre région.
- 2. Respectez la directive 2012/19/UE (DEEE, déchets d'équipements électriques et électroniques), dans la mesure où l'élimination est effectuée au sein d'un État membre de l'UE.

## 12 Caractéristiques techniques

| Caractéristique                                        | Unité | Valeur / modèle                                                                                                    |
|--------------------------------------------------------|-------|----------------------------------------------------------------------------------------------------|
| Module d'interface                                     |       |                                                                                                    |
| Référence de commande                                  | [-]   | LRZ 932                                                                                                    |
| Taille de l'emplacement pour modules,<br>L x H         | [mm]  | 51 x 27                                                                                                    |
| Dimensions extérieures (sans connecteur),<br>L x H x P | [mm]  | 56 x 37 x 82                                                                                                    |
| Poids                                                  | [kg]  | 0,1                                                                                                    |
| Tension de service                                     | [VDC] | 24                                                                                                    |
| Consommation de courant maximale                       | [A]   | 0,2                                                                                                    |
| Type de connexion                                      | [-]   | 2x prises RJ45, 8-pôles                                                                                                    |
| Durée de vie                                           | [-]   | Le module d'interface est conçu pour fonctionner pendant<br>20 000 heures de service.                                                                     |
| Conditions ambiantes                                   |       |                                                                                                    |
| Humidité relative de l'air                             | [%]   | Humidité relative maximale de 80 % à une température<br>ambiante de 31 °C, avec décroissance linéaire jusqu'à une humi-<br>dité relative de 50 % à 40 °C. |
| Altitude jusqu'à                                       | [m]   | 2000                                                                                                    |
| Plage de température ambiante                          | [°C]  | 5 - 40                                                                                                    |
| Plage de température de stockage et de<br>transport    | [°C]  | -20 - 60                                                                                                    |
| Degré de pollution selon EN 60664-1 /<br>VDE 0110-1    | [-]   | 2                                                                                                    |
| Classe de protection                                   | [IP]  | 21                                                                                                    |

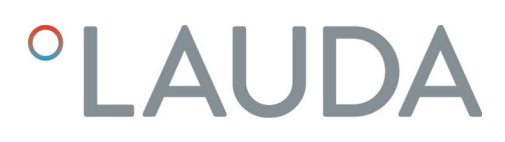

## 13 Déclaration de conformité

## °LAUDA

## DÉCLARATION UE DE CONFORMITÉ

Fabricant : LAUDA DR. R. WOBSER GMBH & CO. KG Laudaplatz 1, 97922 Lauda-Königshofen, Allemagne

Nous déclarons sous notre seule responsabilité que les produits décrits ci-dessous

| Ligne de produits : | Accessoires                                                                             | Numéro de série : À partir de S25000001                                         |
|---------------------|-----------------------------------------------------------------------------------------|---------------------------------------------------------------------------------|
| Type d'appareil :   | Modules d'interface<br>LRZ 912, LRZ 914, LRZ 915, LRZ<br>LRZ 930, LRZ 931, LRZ 932, LRZ | Z 918, LRZ 926, LRZ 927, LRZ 928, LRZ 929,<br>Z 933, LRZ 934, LRZ 935, LCZ 9727 |

respectent toutes les dispositions pertinentes des directives énumérées ci-dessous de par leur conception et leur type de construction dans la version que nous avons mise sur le marché :

| Directive CEM  | 2014/35/UE                                   |
|----------------|----------------------------------------------|
| Directive RoHS | 2011/65/UE en association avec (UE) 2015/863 |

Les produits ne doivent être utilisés que lorsqu'ils ont été installés et raccordés conformément à la notice d'utilisation.

Normes appliquées :

• EN IEC 61326-1:2021

Représentant autorisé pour l'élaboration de la documentation technique :

Jürgen Dirscherl, directeur de la Recherche et du Développement

Lauda-Königshofen, 27.02.2025

A. Dinjer

Dr. Alexander Dinger, Directeur Qualité et environnement

°FAHRENHEIT. °CELSIUS. °LAUDA.

Q5WA-QA13-026-FR-04

## 14 Index

## А

| Abréviations             | 18 |
|--------------------------|----|
| Affectation des contacts | 16 |
| Alarme                   | 0  |
| Avertissement            | 41 |

## С

| Compatibilité         |
|-----------------------|
| Consignes de sécurité |
| Généralités           |
| Module d'interface    |
| Contact               |
| Copyright             |

## D

| Destination          | 1 |
|----------------------|---|
| Droits d'accès       | 7 |
| Dysfonctionnement 40 | ) |

## Е

| Élimination              |
|--------------------------|
| Appareil usagé           |
| Emballage                |
| Emplacement pour modules |
| Erreur                   |

## F

| Fonctions de l'interface | 22 |
|--------------------------|----|
| Disponibilité            | 34 |
| Instructions d'écriture  | 28 |
| Instructions de lecture  | 22 |
|                          |    |

## G

| Garantie             | 6 |
|----------------------|---|
| Génération du module | 6 |

## I

| Interface                |    |
|--------------------------|----|
| Affectation des contacts | 16 |
| Interface Profinet       |    |
| Abréviations             | 18 |
| Fichier GSDML            | 18 |

| Numéro d'identification | 18 |
|-------------------------|----|
| Structure du menu       | 21 |

## Μ

| Message d'erreur                    |
|-------------------------------------|
| Mise à jour                         |
| Mise à jour du logiciel             |
| Modifications techniques            |
| Modulbox                            |
| Module                              |
| Compatibilité                       |
| Module d'interface                  |
| Déballage                           |
| Maintenance                         |
| Mise hors service                   |
| Modulbox                            |
| Montage                             |
| Module Profinet                     |
| LED                                 |
| Structure                           |
| Ν                                   |
| Netto a co                          |
| Nettoyage                           |
| Ρ                                   |
| Panne                               |
| 0                                   |
| Qualification du parsannel (aparcu) |
|                                     |
| S                                   |
| Service après-vente                 |
| Signaux d'état par LED              |
| Surveillance                        |
| Surveillance de la communication    |

## U

| Utilisation | abusive | e  |  |   |  |  |  |  |  |  |  |  |  |  | 5 |
|-------------|---------|----|--|---|--|--|--|--|--|--|--|--|--|--|---|
| Utilisation | confor  | me |  | • |  |  |  |  |  |  |  |  |  |  | 5 |

Fabricant : LAUDA DR. R. WOBSER GMBH & CO. KG • Laudaplatz 1 • 97922 Lauda-Königshofen Tél.: +49 (0)9343 503-0 Courriel : info@lauda.de • Internet : https://www.lauda.de